## **DICOM Patient Import**

## **Importing a New Patient**

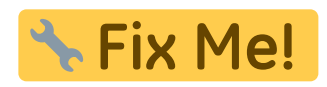

If you have a set of Ct Images and structures you can import them directly into a new patient through the "Import Patients" menu.

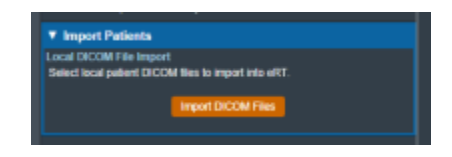

## Fig. ##

Selecting the "Import New Patient" option will open the Importing UI.

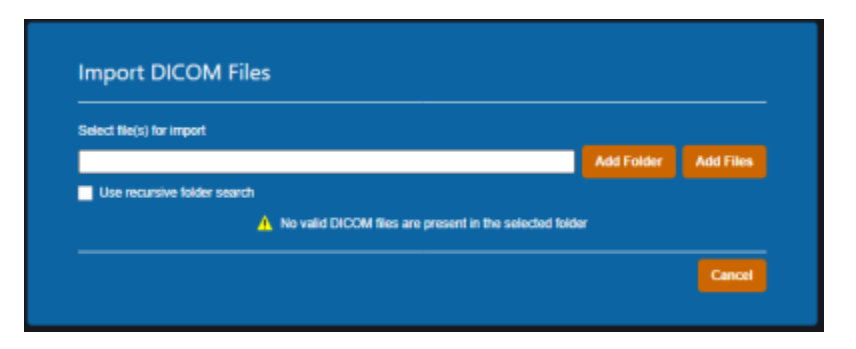

Here you may either browse your computer or copy the path to the folder that contains the CT images and structures you wish to import.

Then the import will proccess:

|          | Importing DICOM Files. Please wait              |  |
|----------|-------------------------------------------------|--|
| <u>۲</u> |                                                 |  |
|          | Step: Writing Course data to disk (Step 2 of 2) |  |

If there are no Errors while importing you will be taken to the confirmation page. If there are errors please refer to the Common Errors section below.

## **Common Errors**

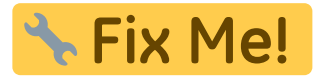

From: https://apps.dotdecimal.com/ - **decimal App Documentation** 

Permanent link: https://apps.dotdecimal.com/doku.php?id=electronrt:userguide:tutorials:dicom\_import&rev=1595431662

Last update: 2021/07/29 18:24